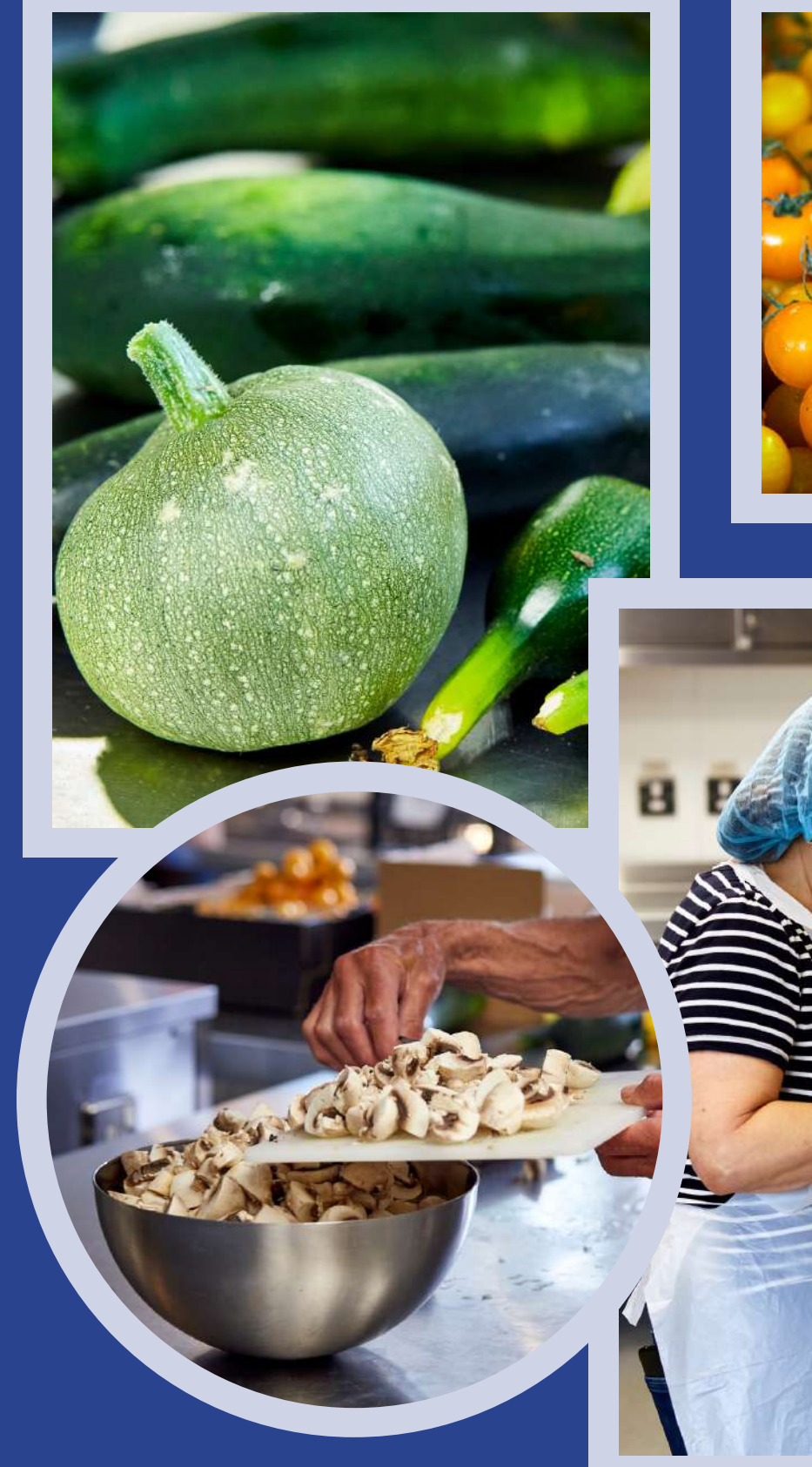

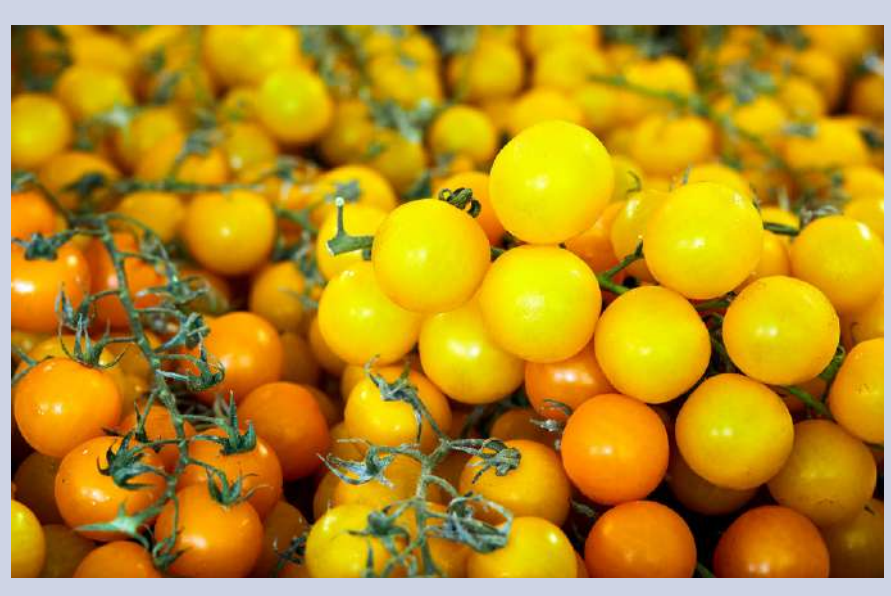

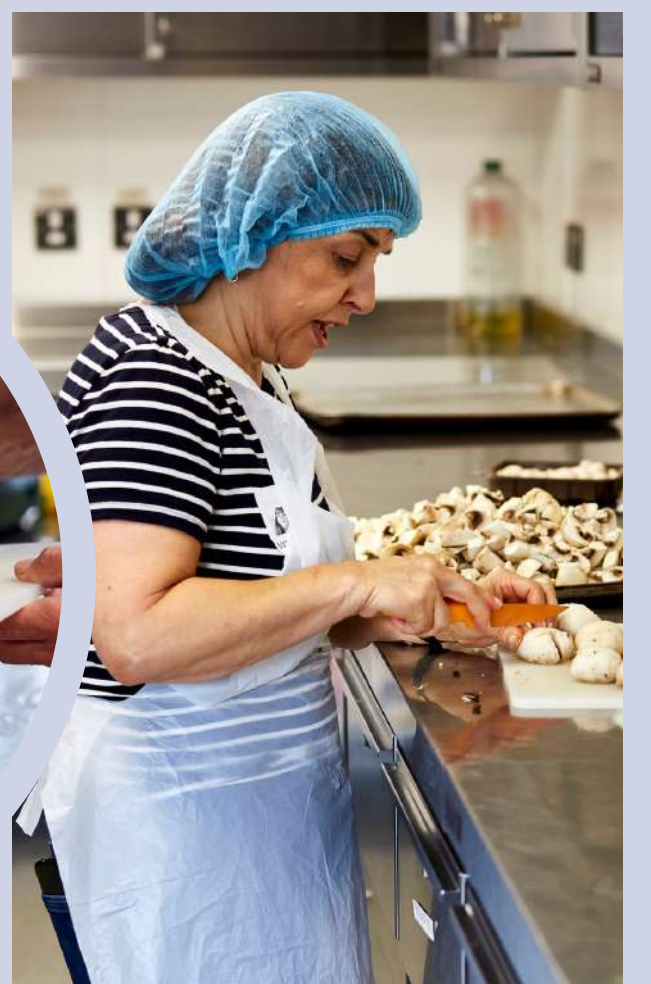

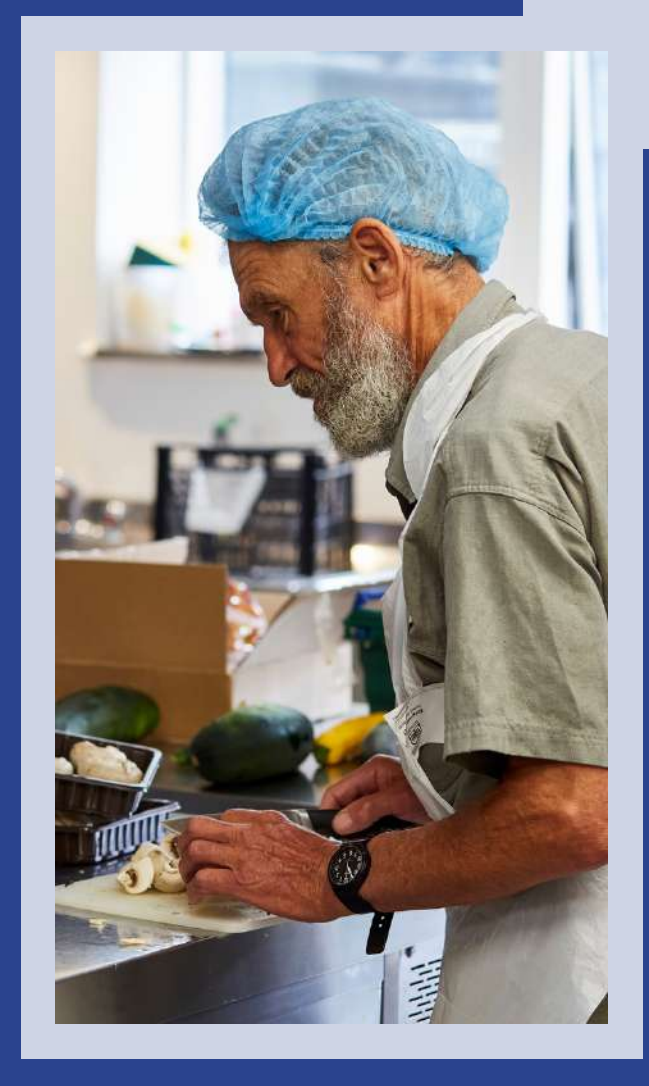

## FEAST With Us

### Booking Cooking Sessions

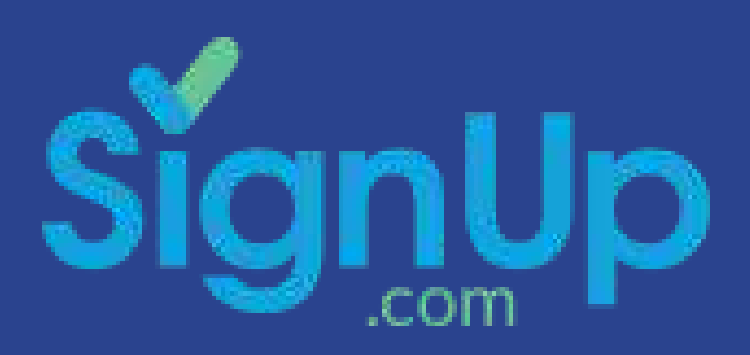

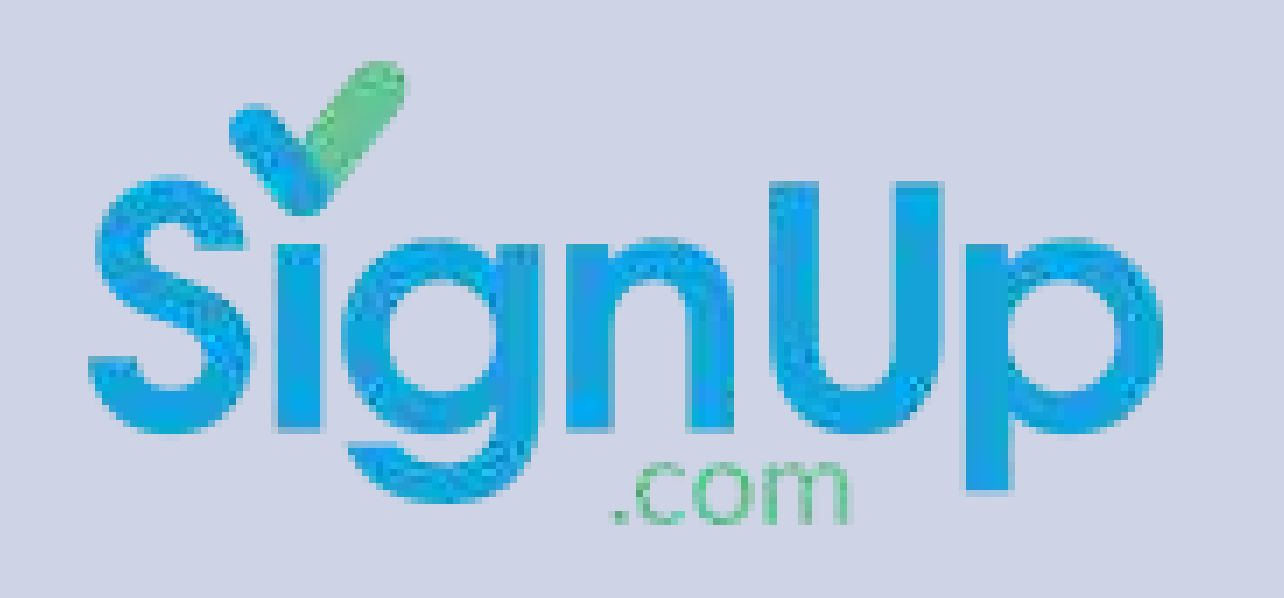

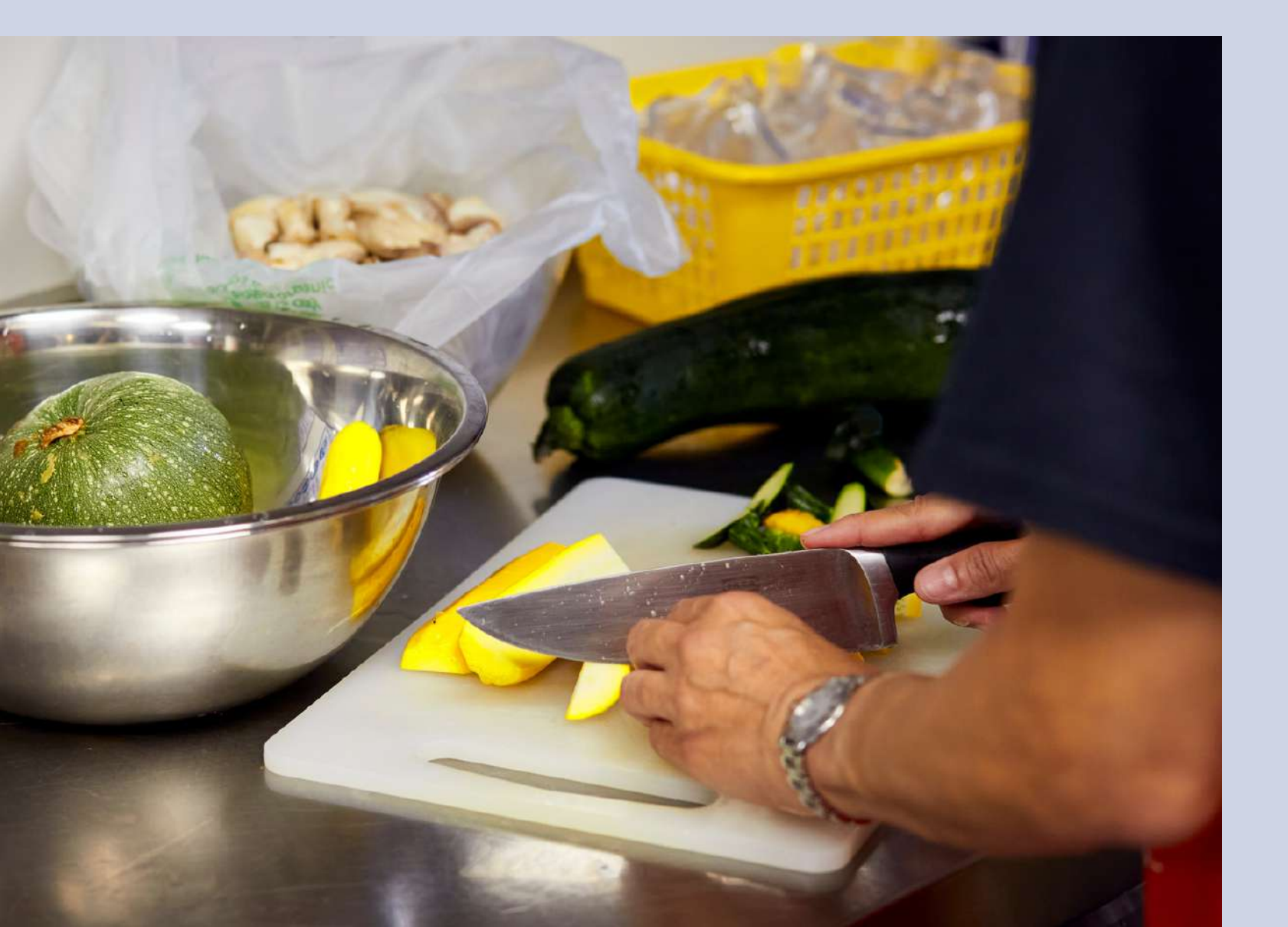

## **Using SignUp**

**SignUp** is FREE and easy to use and is a quick way to book your sessions and have an overview of everything in one place.

There is no need to register for a **SignUp** account to book your cooking sessions, nevertheless, creating an account gives you the option to:

- place.
- same session.
- Cancel a session.

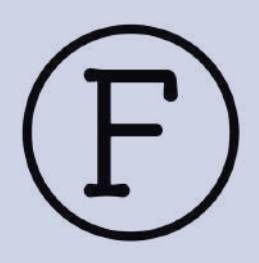

• Visualise all your booked sessions in one

• See other volunteers that have booked for the

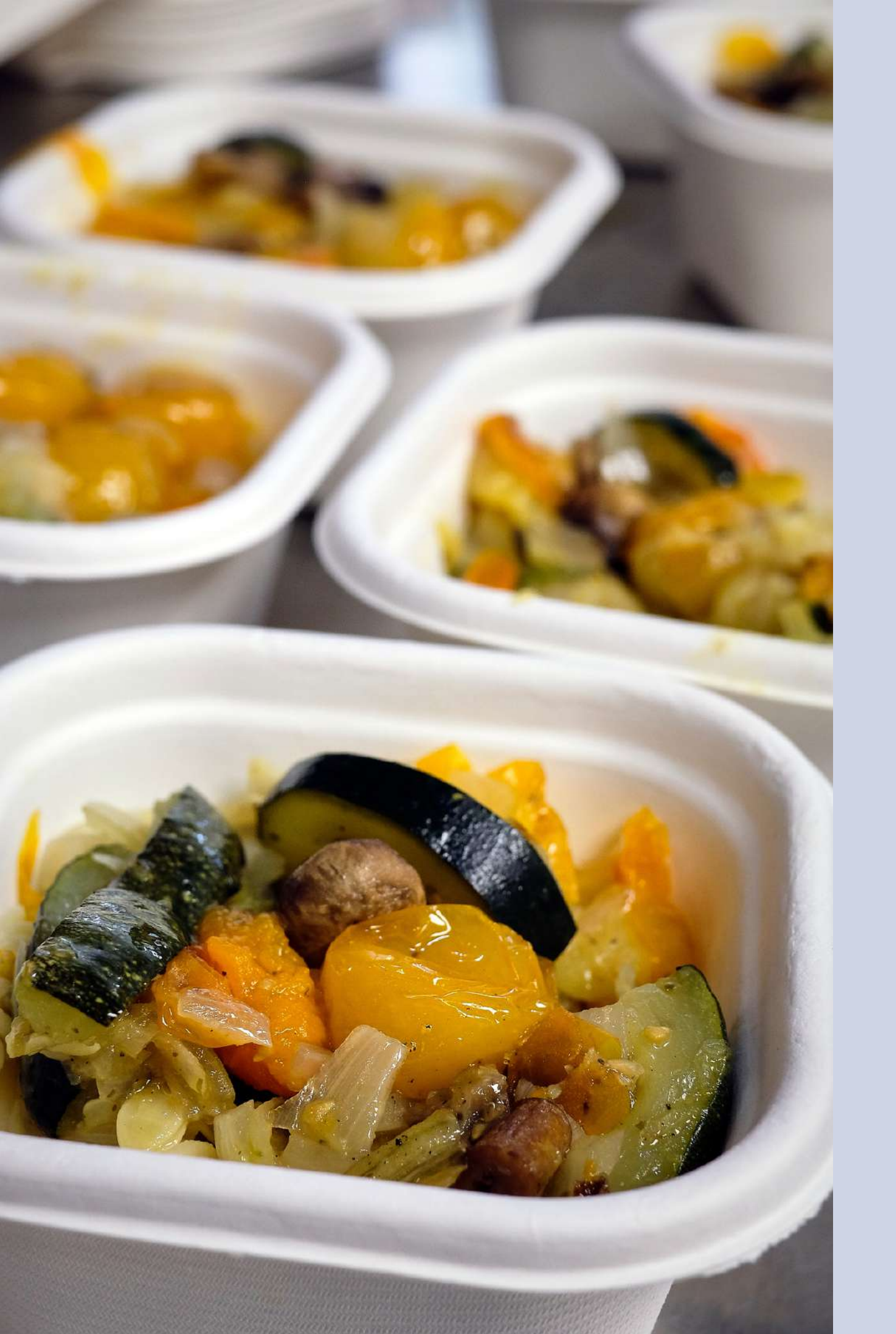

## **Creating your SignUp Account**

It is free to create an account, just follow the link below and enter the information required: <u>https://signup.com/Organizer/Register/</u>

Please note, once you have booked a session, other participants will be able to visualise your name.

For your first name, you must use your full name so we can match your booking with our volunteers' database, but, if you do not wish other participants to see your last name just add your initial, for example: **Jen C** 

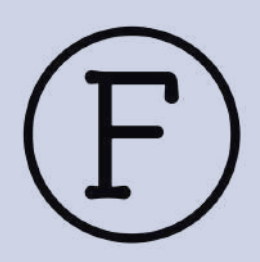

#### FEAST With Us Cooking Sessions

Welcome to our booking calendar!

Here you can find a list of all the cooking sessions available this month.

If you haven't done so, please, register for a SignUp account so you can track the sessions you have signed up for. If you register you will be able to access:

- · The list of your booked sessions
- · See other volunteers booked for the same session
- · Cancel the session if you are unable to make it
- · Swap sessions with other participants
- You can also download the SignUp app for Android or iPhone.

Thank you for cooking with us and hope to see you soon!

FEAST With Us Team

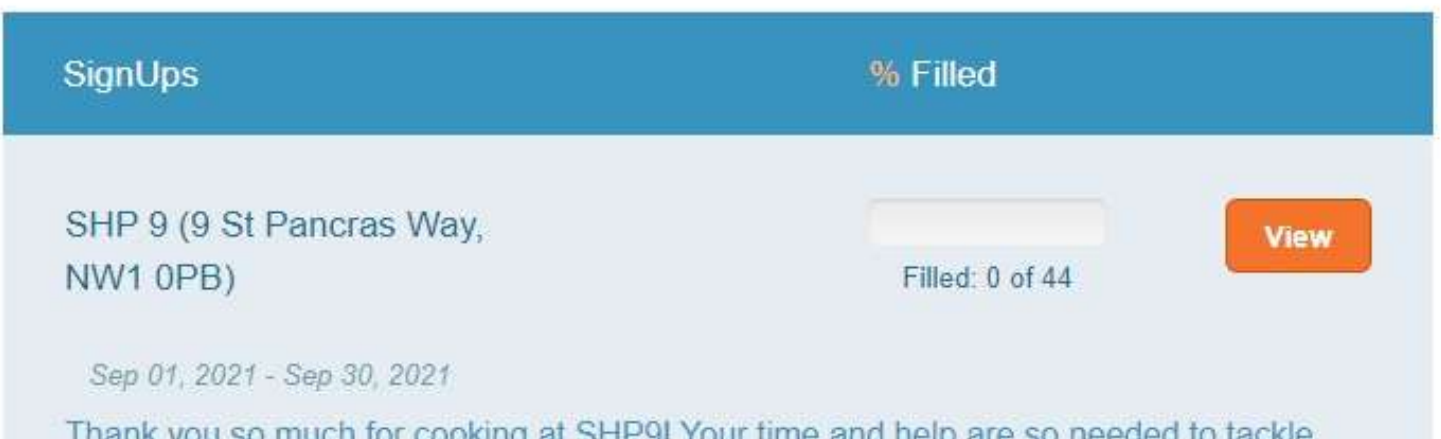

Thank you so much for cooking at SHP9! Your time and help are so needed to tackle food poverty right now. ##Location: SHP, 9 St Pancras Way, King's Cross, London, NW1

Chow more »

FEAS

## Booking Your Cooking (F) Session

Once you have registered you are ready to go!

Head to our Booking Forms button on our website to open our opportunities table: <u>https://www.feastwithus.org.uk/cooking-</u> <u>sessions</u>

This page is password protected and you will have received the password with your welcome email once you finished your induction with us.

There you will see a list of all our current sessions and how many spots we have available for our **Cooking Volunteers.** 

## **Checking your bookings**

Once you sign-up for a session you can visualise it from your main SignUp dashboard:

| Sign          | Uр                          |                  |                   |               |  |
|---------------|-----------------------------|------------------|-------------------|---------------|--|
| <br>Dashboard | Organize 👻                  | My Invitations + | My Tools +        | Idea Center   |  |
| Dashboard     |                             |                  | + Create New Sign |               |  |
| 🕤 My SignL    | ♂ My SignUps: All SignUps » |                  |                   | All SignUps 👻 |  |
| Organize Sig  | nUps, events and            | l meetings!      |                   |               |  |

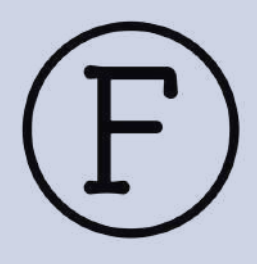

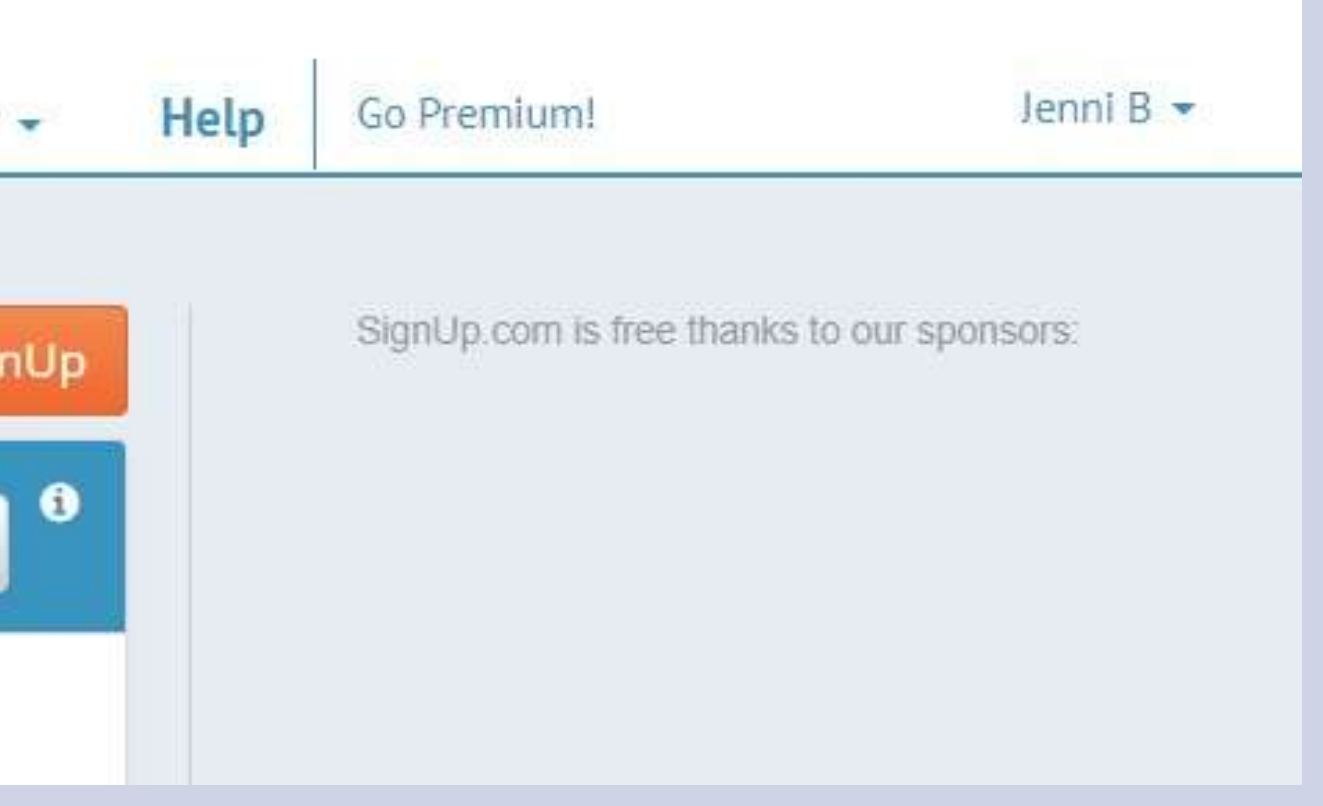

#### 𝛇 My Group Pages: Active Group Pages »

Filter By Active Group Pages 👻 •

#### Have one page for all your SignUps!

Did you know you can post links to your many SignUp.com SignUps in ONE place and give your participants ONE place to look?

First create your SignUps, then create your Group Page - it's easy!

#### + Create New Group Page

| ⊙ My Invit | tations: Upcoming Invit | ations » Filt | er By Upcoming Invitations 👻 🛈       |
|------------|-------------------------|---------------|--------------------------------------|
| Title      | Start 🗸                 | End           |                                      |
| SHP 15     | Aug 26, 2021            | Nov 25, 2021  | You have 1 spot<br>QView   🚣 Archive |
| SHP 9      | Sep 01, 2021            | Sep 01, 2021  | New<br>QView   🚣 Archive             |

#### Reporting Across Multiple SignUps

Run reports across multiple SignUps, Group Pages or Organizations with Premium Reporting. Choose from popular formats that make your tracking of participation, hours and activities easy. Upgrade now to activate Premium Reporting!

#### Upgrade Now to get Premium Reporting!

## **Checking your** bookings

# Invitations'.

## for.

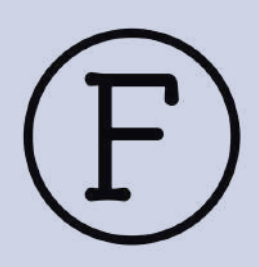

Click on Dashboard and scroll down until you see the section 'My Invitations: Upcoming

There you can find a list of everything you have signed-up

## Checking your bookings

If you click on the top of the opportunity, it will open and you will be able to see an overview with the names of other volunteers that have booked for the same session.

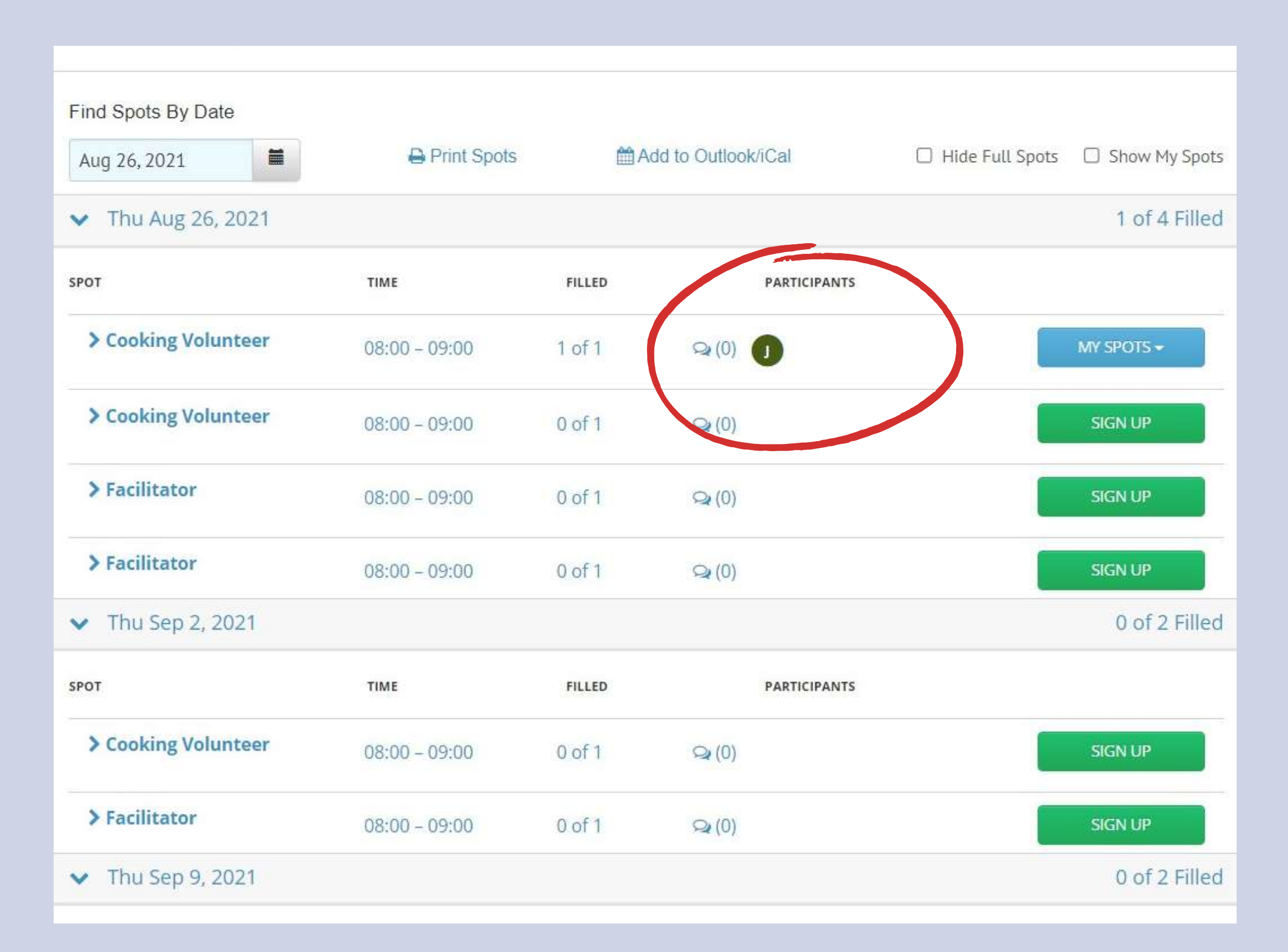

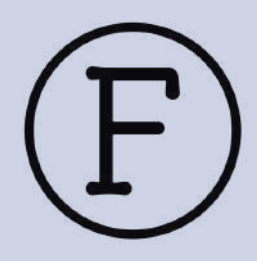

## Cancelling your bookings

If you need to cancel a session, you can do it on the same place.

Click on the button 'MY SPOTS' and it will open a small menu where you can find the option 'Remove'.

This will cancel your session and our Volunteer Coordinator will automatically receive an email with a notification of cancellation.

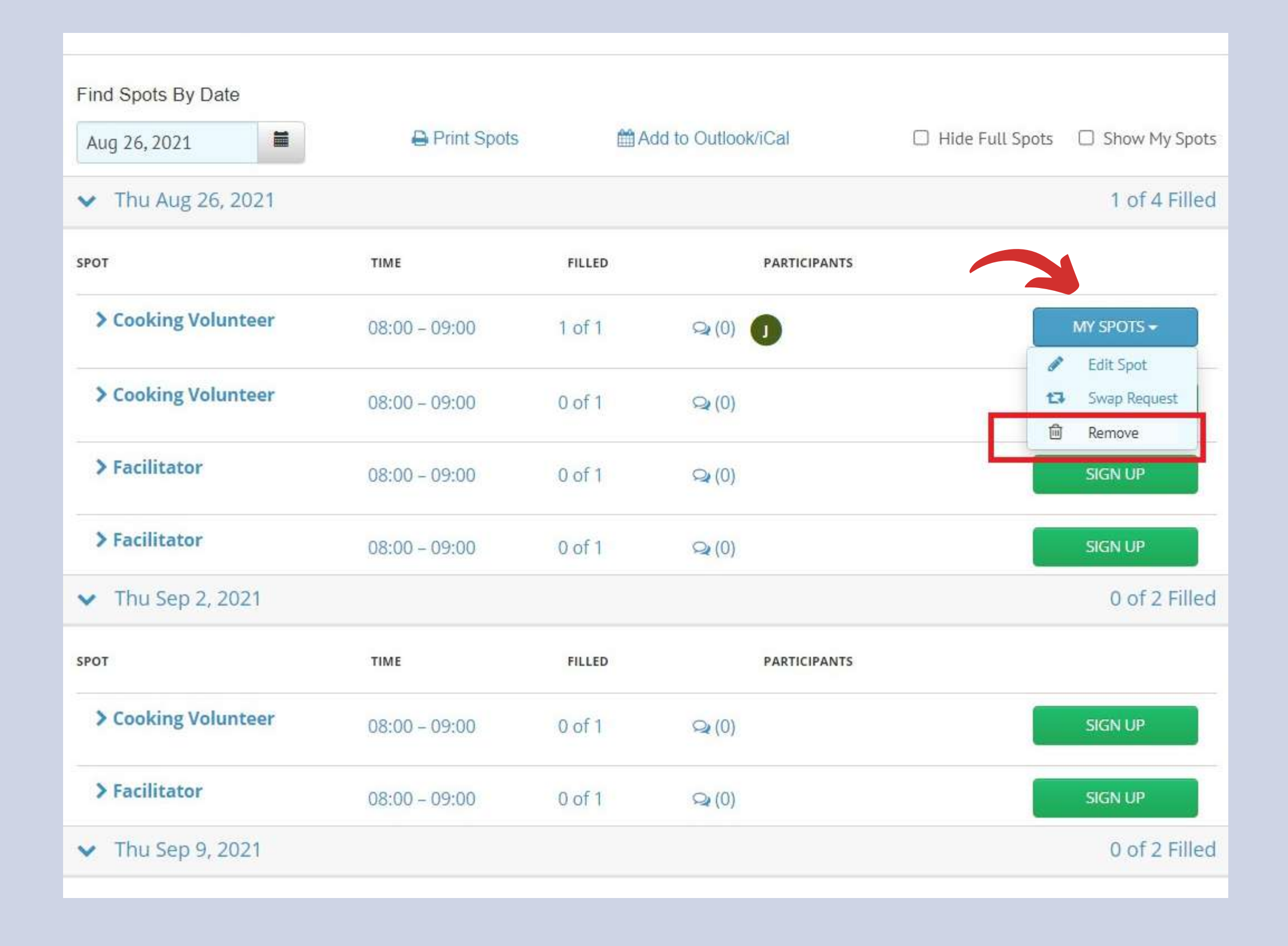

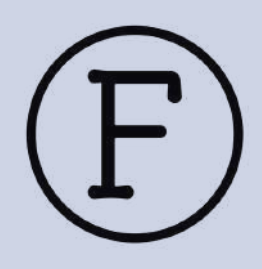

### Access your bookings anywhere

SignUp App is also available for Android devices or iPhone.

Please, visit your Google Play or Apple Store to download the app if you want to check your bookings anywhere via your mobile device.

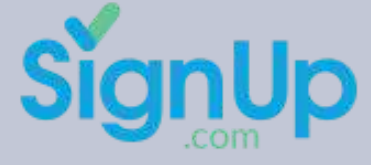

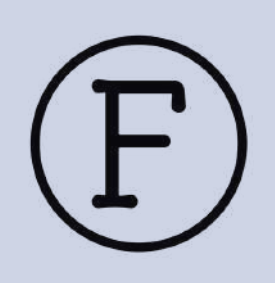

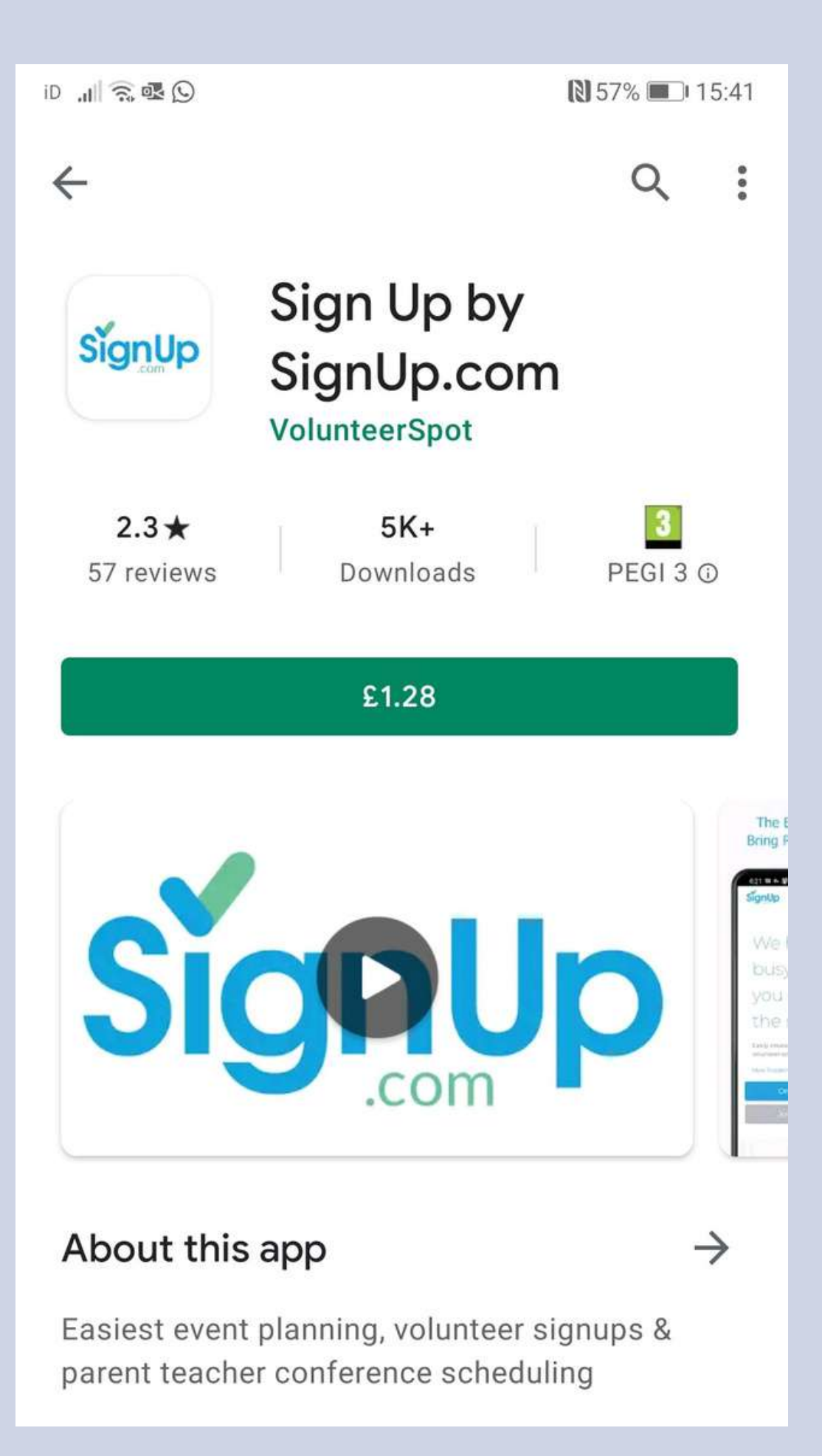

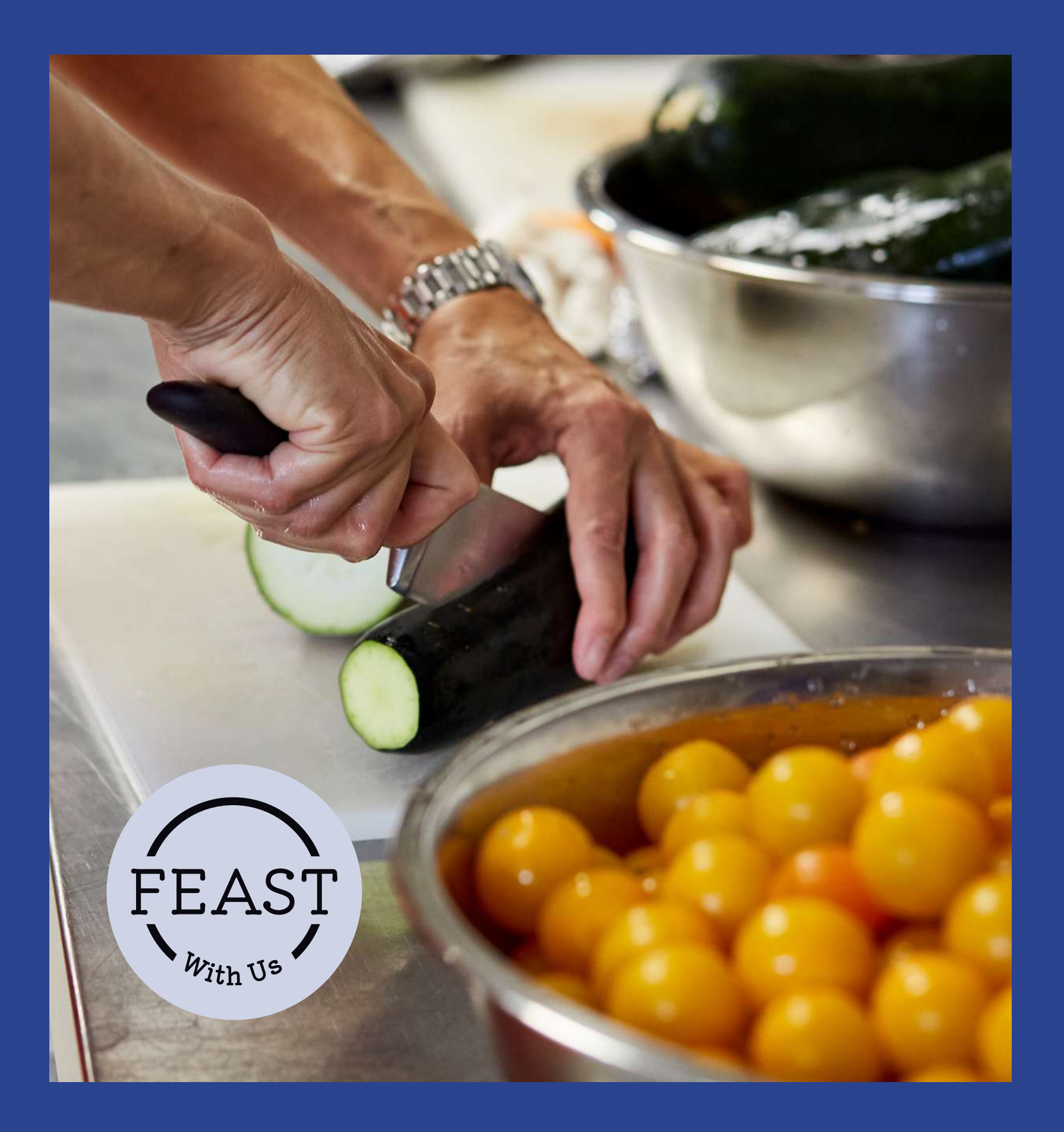

## Thank you for volunteering with us!

If you have any questions or need help using SignUp, please, contact our Volunteer Coordinator on:

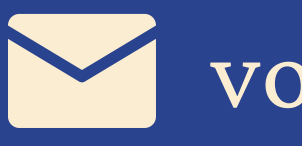

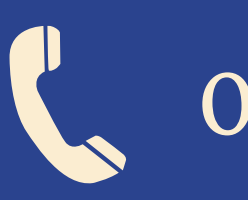

volunteer@feastwithus.org.uk

020 7871 0094